## 사회복지사 2급 자격증 신청방법 안내

2022년 07월 01일부터 사회복지사협회 홈페이지에서 온라인으로 자격증 신청함

## ■ 사회복지사 2급 자격증 신청 방법

| 구 분                       | 해 당 사 항                                                                                                    | 비고 |
|---------------------------|----------------------------------------------------------------------------------------------------|----|
| 사회복지사협회<br>홈페이지<br>로그인 사항 | <ol> <li>사회복지사협회 홈페이지 회원가입 및 로그인을 한다</li> <li>협회에 들어가서 자격관리센터를 클릭한다</li> </ol>                                                                                                    |    |
| 온라인 자격증<br>신청 사항          | <ol> <li>해당 학습자는 온라인자격증 신청하기를 클릭한다.</li> <li>온라인으로 신규/승급/재발급 세 종류의 자격증 신청<br/>사항이 뜨면 신규 바로가기를 클릭한다.</li> </ol>                                                                                                    |    |
| 온라인 자격증<br>입력사항           | <ol> <li>개인정보를 적도록 한다(증명사진 첨부)</li> <li>사회복지과목 이수정보를 적는다</li> <li>사회복지현장실습 정보를 적도록 한다.<br/>(예원예술대학교 평생교육원 학점은행제)</li> </ol>                                                                                                    |    |
| 온라인 자격증<br>학교명 입력사항       | <ol> <li>학교명을 검색해서 최종학력을 적는다         <ul> <li>학점은행제 졸업취득자는 교육기관 유형을 학점은행제로 선택해야 한다</li> </ul> </li> <li>다시 개인정보를 적는다</li> <li>필수과목과 선택과목을 추가하여 적도록 한다</li> <li>총 실습시간은 160시간으로 적고(구법 적용자는 120시간)<br/>실습기관 관리번호는 실습확인서에 나와 있는 것을 적는다         <ul> <li>주의사항 : 본 교육원은 간접실습을 운영하지 않아<br/>직접실습으로만 입력해야 함</li></ul></li></ol> |    |

■ 사회복지사 2급 자격증 신청 구비서류

- 1. 학점은행제 이수자
  - 등급별 자격증발급신청서 1부.
  - 최종학력증명서(또는 국가평생교육진흥원 학위증명서)
  - 국가평생교육진흥원 성적증명서 (교육원 학점인정증명서가 아닌, 국가평생교육진흥원에서 발급받은 성적증명서 제출 필요)
  - 사회복지현장실습확인서(원본)
    - \* 해당 사항 신청한 협회에 등기우편으로 발송하도록 한다 \*